AustroModell

V1.0

Der AustroModell 6- bis 24-Kanal Servo Controller kann mit dem Computer über den USB- Mini-B-Kabel angeschlossen werden (nicht im Lieferumfang enthalten, aber im Shop erhältlich). Der USB-Anschluss dient dazu, den Servo-Controller zu konfigurieren und zu programmieren.

Es kann auch dazu verwendet werden, um Befehle an den Servoregler zu senden und Informationen über den aktuellen Zustand des Servoreglers zu erhalten.

### Starten Sie den "Maestro Control Center".

| 🕈 Pol  | olu Mae        | estro Control Ce          | enter           |              |        |     |           |       |              |              |         |
|--------|----------------|---------------------------|-----------------|--------------|--------|-----|-----------|-------|--------------|--------------|---------|
| Eile   | <u>D</u> evice | <u>E</u> dit <u>H</u> elp |                 |              |        |     |           |       |              |              |         |
| Conne  | ected to:      | Not Connected             | ✓ Firmware ve   | ersion: 1.01 |        |     |           |       | Err          | or code: N/A |         |
| Status | Errors         | Channel Settings          | Serial Settings | Sequence     | Script |     |           |       |              |              |         |
| 1 #    | Name           | Mode En                   | abled           |              |        |     | Target    | Speed | Acceleration | Position     |         |
| 0      |                | Servo                     |                 |              | 1      | _ [ | 1500,00 🛟 | 0 🛟   | 0 🛟          | 0,00 🛟       |         |
| 1      |                | Servo                     |                 |              | 1      | -   | 1500,00 拿 | 0 🗘   | 0 🗘          | 0,00 🛟       |         |
| 2      |                | Servo                     |                 |              | 1      | _   | 1500,00 拿 | 0 🜲   | 0 🗘          | 0,00 📚       |         |
| 3      |                | Servo                     |                 |              | 1      | _   | 1500,00 🛟 | 0 🗘   | 0 🗘          | 0,00 📚       |         |
| 4      |                | Servo                     |                 |              | 1      | _   | 1500,00 🛟 | 0     | 0 🗘          | 0,00 📚       |         |
| 5      |                | Servo                     |                 |              | 1      | _   | 1500,00 🛟 | 0     | 0 🗘          | 0,00 📚       |         |
|        |                |                           |                 |              |        |     |           |       |              |              |         |
|        | <u>S</u> ave   | Frame 0                   |                 |              |        |     |           |       |              | Apply S      | ettings |

Derzeit ist noch KEINE Verbindung mit dem Servo – Controller vorhanden (alles ist farblich gedimmt).

| 🕈 Pololu Ma         | estro Control              | Center         |                 |   |           |       |              |              |         |
|---------------------|----------------------------|----------------|-----------------|---|-----------|-------|--------------|--------------|---------|
| <u>File D</u> evice | <u>E</u> dit <u>H</u> elp  |                |                 |   |           |       |              |              |         |
| Connected to:       | Not Connected              | Firmware ve    | ersion: 1.01    |   |           |       | Err          | or code: N/A |         |
| Status Errors       | Not Connected<br>#00032119 | erial Settings | Sequence Script | 1 |           |       |              |              |         |
| # Name              | Node                       | Enabled        |                 |   | Target    | Speed | Acceleration | Position     |         |
| 0                   | Se vo                      |                |                 |   | 1500,00 📚 | 0 🜲   | 0 🜲          | 0,00 😂       |         |
| 1                   | Serve                      |                |                 |   | 1500,00 🗘 | 0 🜲   | 0 🗘          | 0,00 🛟       |         |
| 2                   | Servo                      |                |                 |   | 1500,00 🗘 | 0 🜲   | 0 🜲          | 0,00 🛟       |         |
| 3                   | Servo                      |                |                 |   | 1500,00 🗘 | 0 🜲   | 0 🜲          | 0,00 🛟       |         |
| 4                   | Servo                      |                |                 |   | 1500,00 🗘 | 0     | 0 🜲          | 0,00 🛟       |         |
| 5                   | Servo                      |                |                 |   | 1500,00 🗘 | 0     | 0 🜲          | 0,00 😂       |         |
|                     |                            |                |                 |   |           |       |              |              |         |
| Save                | e Frame O                  |                |                 |   |           |       |              | Apply S      | ettings |

Sobald der Servo-Controller an dem USB-Port steckt, können Sie diesen auswählen.

AustroModell

#### V1.0

| 🕈 Pololu Mae        | estro Contro              | l Center            |              |        |               |       |              |                 |         |
|---------------------|---------------------------|---------------------|--------------|--------|---------------|-------|--------------|-----------------|---------|
| <u>File D</u> evice | <u>E</u> dit <u>H</u> elp | )                   |              |        |               |       |              |                 |         |
| Connected to:       | #00032119                 | Firmware ve         | ersion: 1.01 |        |               |       | En           | or code: 0x0000 |         |
| Status Errors       | Channel Setti             | ngs Serial Settings | Sequence     | Script |               |       |              |                 |         |
| # Name              | Mode                      | Enabled             |              |        | Target        | Speed | Acceleration | Position        |         |
| 0                   | Servo                     |                     |              |        | 1500,00 😂     | 0 🜲   | 0 🗘          | 0,00 😂          |         |
| 1                   | Servo                     |                     |              |        | <br>1500,00 😂 | 0 🗘   | 0 🛟          | 0,00 😂          |         |
| 2                   | Servo                     |                     |              |        | <br>1500,00 😂 | 0 🗢   | 0 🗘          | 0,00 😂          |         |
| 3                   | Servo                     |                     |              |        | <br>1500,00 😂 | 0 🛟   | 0 🗘          | 0,00 😂          |         |
| 4                   | Servo                     |                     |              |        | <br>1500,00 ᅌ | 0 🗢   | 0 🛟          | 0,00 🛟          |         |
| 5                   | Servo                     |                     |              |        | <br>1500,00 😂 | 0 🗢   | 0 🛟          | 0,00 😂          |         |
| Save                | Frame 0                   |                     |              |        |               |       |              | Apply Se        | ettings |
|                     | 1 ' 1                     |                     | 1 0          | 0      | <br>1 0'      | 1     | 1 0 1        | 1               |         |

Nach der Verbindungsaufnahme mit dem Servo-Controller sehen Sie die möglichen Servokanäle. Klicken Sie jetzt auf die kleinen Kästchen, um die benötigten Servos auszuwählen (Siehe unten).

| Pololu Maestro Control Center Auto Baud Warning                                                                                                    | ×  |
|----------------------------------------------------------------------------------------------------|----|
| The servo controller is currently configured to detect the serial baud rate. Until it has detected the baud rate, it will not be able to control servos. Do you want to change the serial mode to UART, 9600 bau and apply all settings now? | bı |
| OK Abbrechen                                                                                                    |    |

Beim Klicken des ersten Kästchen erscheint dieses Fenster. Klicken Sie "OK" für die automatische Einstellung.

| 🕈 Pololu Ma                 | estro Contro              | l Center            |                |    |           |       |              |                 |         |
|-----------------------------|---------------------------|---------------------|----------------|----|-----------|-------|--------------|-----------------|---------|
| <u>F</u> ile <u>D</u> evice | <u>E</u> dit <u>H</u> elp | )                   |                |    |           |       |              |                 |         |
| Connected to:               | #00032119                 | Firmware ve         | ersion: 1.01   | _  |           |       | Err          | or code: 0x0000 |         |
| Status Errors               | Channel Setti             | ngs Serial Settings | Sequence Scrip | ot |           |       |              |                 |         |
| # Name                      | Mode                      | Enabled             |                |    | Target    | Speed | Acceleration | Position        |         |
| 0                           | Servo                     |                     |                |    | 1500,00 🗢 | 0 🜲   | 0 🗘          | 1500,00 😂       |         |
| 1                           | Servo                     |                     |                |    | 1500,00 😂 | 0 🗘   | 0 🗘          | 1500,00 🛟       |         |
| 2                           | Servo                     |                     |                |    | 1500,00 😂 | 0 🗘   | 0 🗢          | 1500,00 😂       |         |
| 3                           | Servo                     |                     |                |    | 1500,00 😂 | 0 🗘   | 0 🗘          | 1500,00 🛟       |         |
| 4                           | Servo                     |                     |                |    | 1500,00 😂 | 0 🗘   | 0 🗢          | 0,00 😂          |         |
| 5                           | Servo                     |                     |                |    | 1500,00 😂 | 0 🗘   | 0 🗘          | 0,00 🛟          |         |
|                             |                           |                     |                |    |           |       |              |                 |         |
| <u>S</u> ave                | Frame O                   |                     |                |    |           |       |              | Apply Se        | ettings |

Jetzt kann es losgehen !

AustroModell

#### V1.0

| 🕈 Pololu Mae        | estro Contro              | l Center            |                |          |           |       |              |                 |         |
|---------------------|---------------------------|---------------------|----------------|----------|-----------|-------|--------------|-----------------|---------|
| <u>File D</u> evice | <u>E</u> dit <u>H</u> elp |                     |                |          |           |       |              |                 |         |
| Connected to:       | #00032119                 | Firmware ve         | ersion: 1.01   |          |           |       | En           | or code: 0x0000 |         |
| Status Errors       | Channel Settir            | ngs Serial Settings | Sequence Scrip | t        |           |       |              |                 |         |
| # Name              | Mode                      | Enabled             |                |          | Target    | Speed | Acceleration | Position        |         |
| 0                   | Servo                     |                     |                | <b>-</b> | 1877,50 😂 | 0 🗢   | 0 🗢          | 1877,50 😂       |         |
| 1                   | Servo                     |                     |                |          | 1266,00 😂 | 0 🜲   | 0 🗘          | 1266,00 😂       |         |
| 2                   | Servo                     |                     |                |          | 1500,00 😂 | 0 🜲   | 0            | 1500,00 😂       |         |
| 3                   | Servo                     |                     |                |          | 1500,00 😂 | 0 🜲   | 0 🗘          | 1500,00 😂       |         |
| 4                   | Servo                     |                     |                |          | 1500,00 😂 | 0 🜲   | 0            | 0,00 😂          |         |
| 5                   | Servo                     |                     |                |          | 1500,00 😂 | 0 🜲   | 0            | 0,00 😂          |         |
| <u>S</u> ave        | Frame O                   |                     |                |          |           |       |              | Apply S         | ettings |

Jetzt können Sie die Servos auf dem Controller zum ersten mal bewegen. Nehmen Sie den Schieberegler und bewegen diesen hin und her um das Servo zu bewegen.

**ACHTUNG :** Es muss die Stromversorgung zu den Servos angeschlossen sein (5V). Der Prozessor zieht den Strom (vorerst) aus dem USB-Port und benötigt daher keine eigene Stromversorgung.

#### **CHANNEL SETTINGS**

| * Po  | ololu Mae                             | estro                     | Control        | Cen  | ter             |               |        |       |          |          |       |              |                |                   |
|-------|---------------------------------------|---------------------------|----------------|------|-----------------|---------------|--------|-------|----------|----------|-------|--------------|----------------|-------------------|
| Eile  | <u>D</u> evice                        | Edit                      | : <u>H</u> elp |      |                 |               |        |       |          |          |       |              |                |                   |
| Coni  | nected to:                            | #000                      | 32119          | ~    | Firmware v      | version: 1.01 |        |       |          |          |       | E            | rror code: 0x0 | 000               |
| Statu | s Errors                              | Chan                      | inel Setting   | js g | Serial Settings | Sequence      | Script |       |          |          |       |              |                |                   |
| #     | Name                                  |                           | Mode           | э    | Rate (Hz)       | Min           | Мах    | On st | artup or | error:   | Speed | Acceleration | 8-bit neutral  | 8-bit range (+/-) |
| 0     | Servo-1                               |                           | Servo          | *    | 50              | 992 🤤         | 2000 😂 | Off   | *        | 992,00 🛟 | 992 😂 | 100 😂        | 1500,00 😂      | 476,25 🗢          |
| 1     | Servo-2                               |                           | Servo          | *    | 50              | 992 🛟         | 2000 😂 | Off   | *        | 992,00 拿 | 496 😂 | 51 🤤         | 1500,00 🛟      | 476,25 😂          |
| 2     |                                       |                           | Servo          | ~    | 50              | 992 📚         | 2000 😂 | Off   | *        | 992,00 拿 | - 🔁   |              | 1500,00 🛟      | 476,25 😂          |
| 3     |                                       |                           | Servo          | 1    | 50              | 9 🔁           | 200 📚  | Off   | *        | 992,00 😂 | 0 🗢   | L 🗘          | 1500,00 拿      | 476,25 😂          |
| 4     |                                       |                           | Servo          | •    | 50              | 992 🏹         | 2000 📚 | Off   | *        | 992,00 😂 | 0     | 0            | 1500,00 😂      | 476,25 😂          |
| 5     |                                       |                           | Servo          | ¥    | 50              | 992 👌         | 2000 👌 | Off   | *        | 992,00 🛟 | 0 🛟   | 0 🗘          | 1500,00 😂      | 476,25 😂          |
|       | eanced Pul<br>Servos av<br>Period (ms | se Con<br>vailable<br>s): | trol<br>: 6    |      |                 |               |        |       |          |          |       |              |                |                   |
|       | <u>S</u> ave                          | Frame                     | 0              | ]    |                 |               |        |       |          |          |       |              |                | bly Settings      |

Mit diesen Einstellungsfenster können Sie jedes Servo EXTRA konfigurieren. Es können den Namen, den MODE (Servo, INPUT, OUTPUT -> PROFIPROGRAMMIERUNG), die beiden Endpunkte (Min. Max). der Speed" (ie niedriger der Wert, desto langsamer) und die Beschleunigung" (ie

Endpunkte (Min, Max), der "Speed" (je niedriger der Wert, desto langsamer), und die "Beschleunigung" (je niedriger der Wert, desto langsamer die Beschleunigung) verändern.

Mit "Apply Settings" werden diese Werte übernommen (Siehe unten).

AustroModell

V1.0

#### FRAME PROGRAMMIERUNG

| 🕈 Po  | lolu Mae       | stro Contro               | l Cente  | r             |              |        |   |           |       |              |                  |         |
|-------|----------------|---------------------------|----------|---------------|--------------|--------|---|-----------|-------|--------------|------------------|---------|
| Eile  | <u>D</u> evice | <u>E</u> dit <u>H</u> elp | I        |               |              |        |   |           |       |              |                  |         |
| Conr  | ected to:      | #00032119                 | *        | Firmware v    | ersion: 1.01 |        |   |           |       | En           | ror code: 0x0000 |         |
| Statu | s Errors       | Channel Setti             | ngs Sei  | rial Settings | Sequence     | Script |   |           |       |              |                  |         |
| #     | Name           | Mode                      | Enable   | Ь             |              |        |   | Target    | Speed | Acceleration | Position         |         |
| 0     | Servo-1        | Servo                     | <b>~</b> |               | . 🤍          |        | _ | 1500,00 拿 | 992 🛟 | 100 拿        | 1500,00 🛟        |         |
| 1     | Servo-2        | Servo                     | <b>~</b> |               | . 🤍          |        |   | 1500 00 拿 | 496 🛟 | 51 😂         | 1500,00 🛟        |         |
| 2     |                | Servo                     | <b>~</b> |               | . 🤍          |        |   | 1500,0 🗢  | 0 🗢   | 0 🛟          | 1500,00 🛟        |         |
| 3     |                | Servo                     | <b>~</b> |               | . 🤊          |        |   | 1500,00 🤤 | 0 🗢   | 0 🛟          | 1500,00 🛟        |         |
| 4     |                | Servo                     |          |               |              |        |   | 1500,00 📚 | 0 🗢   | 0 🛟          | 0,00 😂           |         |
| 5     |                | Servo                     |          |               |              |        |   | 1500,00 😂 | 0 🗢   | 0 🛟          | 0,00 🛟           |         |
|       |                |                           |          |               |              |        |   |           |       |              |                  |         |
|       | <u>S</u> ave   | Frame 0 ┥                 | -        |               | •            |        | • |           | 1.700 |              | Apply S          | ettings |

Jetzt setzen Sie die Servos auf die "Neutrale" Position zurück (bei Target 1500 eintippen) uns klicken auf "**Save Frame**".

#### Damit haben Sie den ersten Startpunkt für Ihr persönliches Programm gesetzt.

Jetzt bewegen Sie die Servos auf den gewünschten Punkt und klicken wieder auf "**Save Frame**". Bei jeden Klick verändert sich die Frame-Nummer.

Bewegen Sie dazwischen immer wieder die Servos auf eine andere Stelle.

| ₫ P   | ololu Mae      | stro Contro               | l Center                                                                                                    |                |       |           |       |              |                 |         |
|-------|----------------|---------------------------|----------------------------------------------------------------------------------------------------|----------------|-------|-----------|-------|--------------|-----------------|---------|
| Eile  | <u>D</u> evice | <u>E</u> dit <u>H</u> elp | L                                                                                                    |                |       |           |       |              |                 |         |
| Con   | nected to:     | #00032119                 | Firmware ve                                                                                                    | ersion: 1.01   |       |           |       | Err          | or code: 0x0000 |         |
| Statu | IS Errors      | Channel Settir            | ngs Serial Settings                                                                                                    | Sequence Scrip | ]     |           |       |              |                 |         |
| #     | Name           | Mode                      | Enabled                                                                                                    |                |       | Target    | Speed | Acceleration | Position        |         |
| 0     | Servo-1        | Servo                     |                                                                                                    |                | . 🕘 . | 1907,00 🛟 | 992 🛟 | 100 拿        | 1907,00 🛟       |         |
| 1     | Servo-2        | Servo                     | Image: Image: |                |       | 1133,75 🛟 | 496 🛟 | 51 🜲         | 1133,75 🛟       |         |
| 2     |                | Servo                     |                                                                                                    |                |       | 1500,00 拿 | 0 🗘   | 0 🗘          | 1500,00 🛟       |         |
| 3     |                | Servo                     |                                                                                                    |                |       | 1500,00 拿 | 0 🗘   | 0 🗘          | 1500,00 拿       |         |
| 4     |                | Servo                     |                                                                                                    | I I            |       | 1500,00 ᅌ | 0 🜲   | 0 🗘          | 0,00 😂          |         |
| 5     |                | Servo                     |                                                                                                    | I I            |       | 1500,00 😂 | 0 🗢   | 0 🗘          | 0,00 🛟          |         |
|       |                |                           |                                                                                                    |                |       |           |       |              |                 |         |
|       | <u>S</u> ave   | Frame 5 🗖                 |                                                                                                    | -              |       |           |       |              | Apply Se        | ettings |

Wenn Sie dies jetzt einige male gemacht haben, sehen Sie die höhere Frame Zahl.

AustroModell

#### V1.0 DER SEQUENCER

| 🛧 Pololu Maestro Control Center                             |                                                                                                    |                    |     |
|-------------------------------------------------------------|----------------------------------------------------------------------------------------------------|--------------------|-----|
| <u>File D</u> evice <u>E</u> dit <u>H</u> elp               |                                                                                                    |                    |     |
| Connected to: #00032119 💉 Firmware version: 1               | .01                                                                                                    | Error code: 0x0000 |     |
| Status Errors Channel Settings Serial Settings Seque        | ence Script                                                                                                    |                    |     |
| Sequence: Sequence 0                                        | Bename     Delete     New Sequence       Play in a loop     Copy all Sequences to Soft       Play Sequence     Copy Sequence to Soft       Stop Seguence     Stop Seguence | cript<br>pt        |     |
|                                                             | Load Frame Save Over Current Frame<br>Frame properties Delete Frame                                                                                                    | ]                  |     |
| Tip: select multiple frames with CtrI+Click or Shift+Click. | Move Frame Up<br>Move Frame Dow <u>n</u>                                                                                                    |                    |     |
| Save Frame 5                                                |                                                                                                    | Apply Settin       | ngs |

Der nächste Schritt ist der "Sequencer".

Hier werden die "Frames" gesammelt, und können in der Zeitspanne noch verändert werden.

| 🕈 Pololu Maestro Control Center                                                                                                    |       |
|----------------------------------------------------------------------------------------------------|-------|
| <u>Eile D</u> evice <u>E</u> dit <u>H</u> elp                                                                                                    |       |
| Connected to:       #00032119       Firmware version: 1.01       Error code:       0x0000         Status       Errors       Channel Settings       Sequence       Script |       |
| Sequence:       Sequence 0       Play in a loop         Frame 1       500         Frame 2       500         Frame 3       500         Frame 4       500                  |       |
| Load Frame Save Over Current Frame<br>Frame properties Delete Frame                                                                                                    |       |
| Tip: select multiple frames with Ctrl+Click or Shift+Click.                                                                                                    |       |
| Save Frame 5                                                                                                    | tings |

Ein Klick auf "Play Sequence" zeigt Ihnen Ihre vorprogrammierten Abläufe. Achtung : Der Servo-Controller wird noch immer über den Computer gesteuert.

AustroModell

V1.0

| 🛣 Maestro S    | 🛧 Maestro Sequencer: Edit Frame 📃 🗖 🔀 |  |  |  |  |  |  |
|----------------|---------------------------------------|--|--|--|--|--|--|
| Name:          | Frame 1                               |  |  |  |  |  |  |
| Duration (ms): | 500                                   |  |  |  |  |  |  |
|                | <u> </u>                              |  |  |  |  |  |  |

Mit einen Klick auf die einzelnen "**Frame 0-X**" können Sie die Wartezeit zu jeden Bewegungsbefehl eintippen. Dies ist notwendig, falls Sie ein Servo sehr langsam auf die jeweilige Position fahren lassen. 1000ms = 1 Sekunde. Drücken Sie "**Play Sequence**" um die veränderten Werte zu sehen.

| 🕈 Pololu Mae Itro Control Center                                                                                                    |                   |       |
|----------------------------------------------------------------------------------------------------|-------------------|-------|
| <u>Eile D</u> evice Edit <u>H</u> elp                                                                                                    |                   |       |
| Connected to #00032119 V Firmware version: 1.01 Error of                                                                                                    | ode: 0x0000;      |       |
| Status       Error       Channel Settings       Sequence       Script         Sequence       Sequence 0       Image: Copy all Sequences to Script       Image: Copy all Sequences to Script         Frames:       Duration [       Image: Copy all Sequences to Script       Image: Copy Sequence to Script         Frame 1       500       Image: Copy Sequence to Script       Image: Copy Sequence to Script         Frame 2       500       Stop Seguence       Copy Sequence to Script         Frame 3       500       Stop Seguence       Image: Copy Sequence to Script         Image: Copy Sequence       Stop Seguence       Stop Seguence       Image: Copy Sequence to Script         Image: Copy Sequence       Stop Seguence       Stop Seguence       Image: Copy Sequence to Script         Image: Copy Sequence       Stop Seguence       Stop Seguence       Image: Copy Sequence to Script         Image: Copy Sequence       Image: Copy Sequence       Image: Copy Sequence       Image: Copy Sequence         Image: Copy Sequence       Stop Seguence       Image: Copy Sequence       Image: Copy Sequence       Image: Copy Sequence         Image: Copy Sequence       Image: Copy Sequence       Image: Copy Sequence       Image: Copy Sequence       Image: Copy Sequence       Image: Copy Sequence         Image: Copy Sequence       Image: Copy Seq |                   |       |
| Tip: select multiple frames with Ctrl+Click or Shift+Click.                                                                                                    |                   |       |
| Save Frame 5                                                                                                    | <u>A</u> pply Set | tings |

Falls Sie das Programm ununterbrochen wiederholen wollen, so aktivieren Sie den "Play in a loop" Button.

AustroModell

#### V1.0

| 🛧 Pololu Maestro Control Center                                                                                                    |                                                                                          |                                                                                                    |
|----------------------------------------------------------------------------------------------------|------------------------------------------------------------------------------------------|----------------------------------------------------------------------------------------------------|
| <u> E</u> ile <u>D</u> evice <u>E</u> dit <u>H</u> elp                                                                                                    |                                                                                          |                                                                                                    |
| Connected to: #00032119 V Firmware version:<br>Status Errors Channel Settings Serial Settings Sequ                                                                                                    | 1.01<br>ience Script                                                                     | Error code: 0x0000                                                                                                    |
| Sequence:         Sequence 0           Frames:         Image: Frame 0         500           Frame 1         500         500           Frame 2         500         500           Frame 3         500         Frame 4         500 | <u>R</u> ename     Delete       Play in a loop <u>P</u> lay Sequence       Stop Seguence | New Sequence <u>Copy all Sequences to Script</u> Copies all of the sequences to separate subroutines at the Copy Sequence end of the script. The intent is for you to call these subroutines from your own custom code. |
|                                                                                                    | Load Frame                                                                               | Sa <u>v</u> e Over Current Frame<br>Delete Fr <u>a</u> me                                                                                                    |
| Tip: select multiple frames with Ctrl+Click or Shift+Click.                                                                                                    | Move Frame Up<br>Move Frame Dow <u>n</u>                                                 |                                                                                                    |
| Save Frame 5                                                                                                    |                                                                                          | Apply Settings                                                                                                    |

Übergeben Sie jetzt Ihr Programm an das "Script" mit einen Klick auf " Copy all Sequences to Script"

#### DAS SCRIPT

| Ele       Device       Edt       telp         Connected to:       #00032119       Finnware version: 1.01       Error code::       0.0000         Status       Errors       Channel Settings       Sequence       Script       0 of 10 levels used       Status         Code       Run script on statup       Script: 0 of 1024 bytes used       Subroutines: 0 of 10 levels used       Stack         Image: transmitted in the sequence of the sequence of th                                                               | ★ Pololu Maestro Control Center                                                                                                    |                                                                                                    |
|----------------------------------------------------------------------------------------------------|----------------------------------------------------------------------------------------------------|----------------------------------------------------------------------------------------------------|
| Connected to:       # 00032119       Finance Settings       Sequence       Script         Status       Errors       Channel Settings       Serial Settings       Sequence       Script         Code       Run script on startup       Script 0 of 1024 bytes used       Subroutines: 0 of 10 levels used       Stack         Image: the sequence of the sequence of the seq | <u>Eile D</u> evice Edit <u>H</u> elp                                                                                                    |                                                                                                    |
| Status       Errors       Channel Settings       Sequence       Script         Code       Run script on statup       Script       0 1024 bytes used       Subroutines: 0 of 10 levels used       Stack         9       ### Sequence subroutines: ###       1       25       24         12       # Sequence 0       25       24         13       sub Sequence_0       22       23         14       500 6000 6000 6000 0 0 frame_05 # Frame 0       22       23         15       500 7256 3557 frame_0.1 # Frame 1       20       20         16       500 4848 6649 frame_0.1 # Frame 2       20       13         19       return       18       10       18         20       14       Servo       15       14         21       servo       15       14       13         22       15       14       13       12         23       servo       15       14       13         24       servo       15       14       13         25       servo       10       9       7         24       servo       15       14       13         25       servo       16       5                                                                                                    | Connected to: #00032119 V Firmware version: 1.01                                                                                                    | Error code: 0x0000                                                                                                    |
| Code         Run script on startup         Script 0 of 1024 bytes used         Subroutines: 0 of 10 levels used         Stack           9         ### Sequence subroutines: ###         1         #         Sequence 0         26         24         26         24         23         24         22         24         23         24         22         24         22         24         22         24         22         24         22         24         22         24         22         24         22         21         20         18         500 7256 5337 frame_0.1 # Frame 1         20         20         18         500 7626 4335 frame_0.1 # Frame 2         20         18         500 7626 4335 frame_0.1 # Frame 3         20         21         20         18         18         17         18         17         18         17         18         17         18         12         20         18         19         18         17         18         12         20         18         12         12         10         12         10         12         12         12         12         12         12         12         12         12         12         12         12         13         12         13         12                                                                                                    | Status Errors Channel Settings Serial Settings Sequence Script                                                                                                    |                                                                                                    |
| 9 9 9 9 9 9 9 9 9 9 9 9 9 9 9 9 9 9 9                                                                                                    | Code 🗌 Run script on startup Script: 0 of 1024 bytes used Subroutines: 0 of                                                                                                    | 10 levels used Stack                                                                                                    |
|                                                                                                    | 9       ### Sequence subroutines: ###         11       # Sequence 0         12       # Sequence 0         13       \$ub Sequence_0         14       \$00 6000 6000 6000 0 0 frame_05 # Frame 0         15       \$00 7256 5357 frame_0_1 # Frame 1         16       \$00 4848 6649 frame_0_1 # Frame 2         17       \$00 7628 4535 frame_0_1 # Frame 3         18       \$00 delay # Frame 4         19       return         20       \$ servo         21       \$ servo         22       \$ servo         23       \$ servo         24       \$ servo         25       \$ servo         26       \$ servo         27       \$ servo         28       \$ delay         29       return         30       \$ servo         28       \$ servo         29       \$ return         30       \$ servo         31       \$ sub frame_0_1         32       \$ servo         33       \$ servo         34       \$ delay         35       return         36       \$ servo         37       \$ servo | #       Value         26       25         24       23         22       21         20       19         18       17         16       15         14       13         12       11         10       9         8       7         6       5         4       3         2       1         0       • |
|                                                                                                    | Save Frame 5                                                                                                    | <u>Apply Settings</u>                                                                                                    |

So sieht Ihr "Programm" aus.

AustroModell

| Pololu Maestro Control Center                                                                                                    |                                                                                                    |         |
|----------------------------------------------------------------------------------------------------|----------------------------------------------------------------------------------------------------|---------|
| <u>Eile Device Edit H</u> elp                                                                                                    |                                                                                                    |         |
| Connected to: #00032119 V Firmware version: 1.01 Error                                                                                                    | code: 0x0000                                                                                                    |         |
| Status Errors Channel Settings Serial Settings Sequence Script                                                                                                    |                                                                                                    |         |
| Code 🗹 Run script on startup                                                                                                    | Stack                                                                                                    |         |
| 1       ### Sequence subroutines: ###         4       # Sequence_0         5       sub Sequence_0         6       500 6000 6000 6000 6000 0 0 frame_05 # Frame 0         7       500 7236 3337 frame_0_1 # Frame 1         8       500 4848 6649 frame_0_1 # Frame 2         9       500 7628 4535 frame_0_1 # Frame 3         10       500 delay # Frame 4         11       return         12       sub frame_05         14       5 servo         15       4 servo         16       3 servo         17       2 servo         18       1 servo         19       0 servo         23       sub frame_0_1         24       1 servo         25       0 servo         26       delay         27       return         28       sub frame_0_1         24       1 servo         26       delay         27       return         28       stop Script         29       Stop Script       Step Script         20       Step Script       Step Script | #         31         30         29         28         27         26         25         24         23         22         21         20         19         18         17         16         15         14         13         12         11         10         9         8         7         6         5         4 | Value 🔨 |
| Save Frame 5                                                                                                    | Apply Se                                                                                                    | ttings  |

V1.0

Jetzt setzen Sie den Hacken bei "Run script on startup" um den Servo-Controller selbststänig arbeiten zu lassen. Sobald dieser extern montiert wird, fängt der Servo-Controller bei Anschluss an den Stromkreis zu arbeiten an.

| 🕈 Pololu Maestro Control Center                                                      |                                                                                                    |                         |                                                                                                    | × |
|--------------------------------------------------------------------------------------|----------------------------------------------------------------------------------------------------|-------------------------|----------------------------------------------------------------------------------------------------|---|
| <u> E</u> ile <u>D</u> evice <u>E</u> dit <u>H</u> elp                               |                                                                                                    |                         |                                                                                                    |   |
| Connected to: #00032119 🛛 Firmware v                                                 | ersion: 1.01                                                                                                   | Error c                 | ode: 0x0000                                                                                                    |   |
| Status Errors Channel Settings Serial Settings                                       | Sequence Script                                                                                                |                         |                                                                                                    |   |
| Code 🗹 Run script on startup                                                         | Script: 77 of 1024 bytes used                                                                                  | Subroutines: OVERFLOW   | Stack                                                                                                    |   |
| 1 2 ### Sequence subroutines: 3 4 # Sequence 0 5 5 5 5 5 5 5 5 5 5 5 5 5 5 5 5 5 5 5 | ###<br>0 0 frame_05 # Frame 0<br># Frame 1<br># Frame 2<br># Frame 3<br>Restart Script Scroll to follow script | ∑<br>View Compiled Code | #         Value           31         30           39         28           27         26           25         24           23         22           24         23           20         19           18         17           16         15           14         13           12         11           10         9           8         7           6         5           4         • |   |
| Save Frame 5                                                                         |                                                                                                    |                         | Apply Settings                                                                                                    |   |

Wichtig : beim 6-Fach Servo-Controller muss aufgrund des kleineren Prozessors die Endlosschleife selbst gesetzt werden. Sehen Sie im oberen Bild, wo "**begin**" eingesetzt wird ...

AustroModell

| ★ Pololu Maestro Control Center         Ele       Device       Edit       Help         Connected to:       #00032119       Firmware version: 1.01       En         Status       Errors       Channel Settings       Serial Settings       Serial Settings         Code       Run script on startup       Script       Subroutines: 0VERFLOW         1       ###       Sequence 0       Subroutines:       ###         3       ##       Sequence 0       Sub Sequence_0         5       500       6000       6000       0       frame_05       # Frame 1         9       500       4848       6649       frame_0.1       # Frame 2       10       500       6284       535       frame_0.1       # Frame 3         11       500       delay       # Frame 4       12       Frame 4       13         14       sub       frame_05       1       # Frame 4       13         14       sub       frame_05       1       # Servo         16       4       servo       5       5                                                                                                    |                                                                                                    |       |
|----------------------------------------------------------------------------------------------------|----------------------------------------------------------------------------------------------------|-------|
| Ele       Device       Edit       Help         Connected to:       #00032119       Firmware version: 1.01       En         Status       Errors       Channel Settings       Sequence       Script         Code       Run script on startup       Script 77 of 1024 bytes used       Subroutines: 0VERFLOW         1       ###       Sequence 0       Subroutines:       0VERFLOW         2       ###       Sequence 0       Sub sequence_0       Sour 7256       S377 frame_0_1 # Frame 1         9       500       6000       6000       6000       0 frame_0_1 # Frame 2       Sour 7628       4535 frame_0_1 # Frame 3         10       500       7628       4535 frame_0_1 # Frame 3       Sour 7628       4535 frame_0_1 # Frame 3         11       500       delay # Frame 4       Frame 4                                                                                                    |                                                                                                    |       |
| Connected to: #00032119 Firmware version: 1.01 En Status Errors Channel Settings Serial Settings Sequence Script Code Plan script on startup Script 77 of 1024 bytes used Subroutines: OVERFLOW                                                                                                    |                                                                                                    |       |
| Status       Errors       Channel Settings       Serial Settings       Sequence       Script         Code       Run script on startup       Script 77 of 1024 bytes used       Subroutines: 0VERFLDW         1       ### Sequence subroutines: ###       3       4       # Sequence 0       5         5       begin       6       sub Sequence_0       7       500 6000 6000 6000 0 0 frame_05 # Frame 0       8       500 7256 5357 frame_0.1 # Frame 1       9       500 7628 4335 frame_0.1 # Frame 2       10       500 7628 4335 frame_0.1 # Frame 3       11       500 delay # Frame 4       12       repeat       13       14       sub frame_05       15       5 servo       16       4       servo                                                                                                    | or code: 0x000                                                                                                    | 0     |
| Code         Run script on startup         Script 77 of 1024 bytes used         Subroutines: 0VERFLOW           1         ### Sequence subroutines: ###         3           4         # Sequence 0         5           5         begin         6           6         sub Sequence_0         7           7         500 6000 6000 6000 6000 0 0 frame_05 # Frame 0         8           8         500 7256 5357 frame_0_1 # Frame 1         9           9         500 4848 6649 frame_0_1 # Frame 2         10           10         500 7628 4351 frame_0_1 # Frame 3         11           11         500 delay # Frame 4         12           12         repeat         13           14         sub frame_05         15           15         5 servo         16                                                                                                    |                                                                                                    |       |
| <pre> 2 ### Sequence subroutines: ### 3 # Sequence 0 5 begin 6 sub sequence_0 7 500 6000 6000 6000 0 0 frame_05 # Frame 0 8 500 7256 5357 frame_0_1 # Frame 1 9 500 4848 6649 frame_0_1 # Frame 2 10 500 7628 4535 frame_0_1 # Frame 3 11 500 delay # Frame 4 12 12 repeat 14 sub frame_05 15 5 servo 16 4 servo 16 4 servo 16 5 4 servo 16 5 5 servo 16 5 5 servo 16 5 5 servo 16 5 5 servo 16 5 5 servo 17 5 5 servo 18 5 5 servo 19 5 5 servo 10 5 5 servo 10 5 servo 10 5 5 servo 10 5 servo 10 5 servo 10 5 servo 10 5</pre> | Stack                                                                                                    |       |
| 17       3       servo         18       2       servo         19       1       servo         20       0       servo         20       0       servo         21       delay         22       return         23                                                                                                    | <ul> <li>▲</li> <li>▲</li> <li>31</li> <li>30</li> <li>29</li> <li>28</li> <li>27</li> <li>26</li> <li>25</li> <li>24</li> <li>23</li> <li>22</li> <li>21</li> <li>20</li> <li>19</li> <li>18</li> <li>17</li> <li>16</li> <li>15</li> <li>14</li> <li>13</li> <li>12</li> <li>11</li> <li>10</li> <li>9</li> <li>8</li> <li>7</li> <li>6</li> <li>5</li> <li>4</li> </ul> | Value |

... und das "return" wird durch "repeat" ersetzt (nur 1x)

| 🕈 Pololu Maestro Control Center                                                                                                    |                                        |
|----------------------------------------------------------------------------------------------------|----------------------------------------|
| Elle     Device     Edit     Help       Connected to:     #00032119     Firmware version: 1.01                                                                                                    | Error code: 0x0000                     |
| Status         Errors         Channel Settings         Serial Settings         Sequence         Script           Code         ✓         Run script on startup         Script: 79 of 1024 bytes used                                                                                                    | Subroutines: 0 of 10 levels used Stack |
| 1       ### Sequence subroutines: ###         3       # Sequence 0         5       begin         6       sub Sequence_0         7       500 6000 6000 6000 0 0 frame_05 # Frame 0         8       500 7256 5357 frame_0_1 # Frame 1         9       500 4848 6649 frame_0_1 # Frame 2         10       500 7628 4535 frame_0_1 # Frame 2         10       500 day # Frame 4         12       repeat         3       14         14       sub frame_05         15       5 servo         16       4 servo         17       3 servo         18       2 servo         19       1 servo         20       0 servo         21       delay         22       return         23       sub frame_0_1         25       1 servo         26       0 servo         27       delay         28       return         28       return         28       return         28       return         29       Scopt Script       Scroll to follow script | ipt View Compiled Code                 |

Mit "Apply Settings" schreiben Sie das Programm in den Servo-Controller um diesen selbstständig, und ohne Verbindung mit dem Computer, arbeiten zu lassen.

Beachten Sie Bitte, dass die Stromversorgung des Prozessors dann nicht mehr vom USB-Port übernommen wird. Achten Sie Bitte auch auf getrennte Stromversorgungen, da die Servos bis zu 1 Ampere Stromverbrauch haben können, und dadurch der Prozessor zu wenig Strom bekommt (ERROR-LED leuchtet).

AustroModell

V1.0

### Vergessen Sie nicht, Ihre Daten zu sichern !

Weitere Hinweise für die "PROFI-PROGRAMMIERUNG" finden Sie in der englischen Anleitung im Internet. In dieser stehen auch die verschiedenen Möglichkeiten der INPUT und OUTPUT Programmierung (LED, Tasten, Sensoren,...).